## 情報科学演習第12回

# HTML, Web サーバに対する設定の補足

## ssh を用いたリモート接続

## 1 本日の目標

• ssh で情報基盤統括センターに接続する.

### 2 Web ページ評価基準と締切, これまでの補足

単位の評価は,以前のレポート課題と,現在作っている Web ページで行います. 成績提出締切の都合もあり ますので,皆さんが作っている Web ページは,

## 8月6日(金)

を目標に完成させて下さい. この日以前に, 評価を決定する事はありません. 成績評価は翌日以降に行う予定 です.

今年度はリモート授業になったため、受講する機材を揃えるのが遅くなった方もおられると思います.上記 日程はあくまでも目安で、Web ページが見えなかった方に対する評価は、「保留」という形で提出する予定で す.成績提出に対する締め切りがあるので、上の日程を設定しました.今年中 (12 月末) に Web ページをアッ プロードして見える形になっていれば、年度末には、単位を出します. 2.1 web ページの評価基準 (再掲)

**不可と判定する項目** そもそも Web ページが全く見えない場合は不可です.更に,以下の事が守られていな いページにはこの講義の単位を不可と判定します.

- 自分以外の個人情報は大学外からは見えないように、適切にアクセス制限をかけている事.
- 公序良俗に反する内容が書かれていないこと.
- 著作権を侵害するような内容が書かれていないこと.
- 減点項目 以下の指示が守られていない場合は減点の対象になります。
  - 以下のすべてのページが琉球大学内から (ネット経由で) ブラウザーを使って読めること
    - index.html
    - schedule.html
    - pictures/pictures.html
    - recipe.html
    - glossary.html
    - HTML5 で許容されているタグを使っている. (規格外のタグはだめ)
    - タグの意味を理解して適切に使っている (これは重要).
    - すべてのページに適切にリンクが張られていること
  - Window に表示されるタイトルが内容と一致していること
- 得点項目 以下のような web ページは加点の対象になります.
  - index.html からリンクされているオリジナルなページが作成されている.
  - web が見やすく作られている
  - 内容が面白く正確な情報が記述してある
  - 写真や絵を多用せず, 文章が中心である
  - リンクが適切に使用されている
  - JavaScript を用いたプログラム

#### オリジナルなページ

上の評価基準にあるように,何らかのオリジナルページを作成してみて下さい.内容は法律違反や公序良俗 に反していなければ,何でも結構です.趣味の紹介ページなどを作ってみては,いかがでしょうか?

### 2.2 ファイル単位での Filezilla を利用したアップロード

Web ページを作っていく順序としては,

1. 自分の PC でページを記述して, ブラウザで出来を確かめる.

2. 出来上がったものを, Web サーバにアップロードする.

を繰り返します.

Filezilla などを用いて, Web ページのデータをアップロードする際には, ファイル単位でのアップロードが 当然できます. 前回のように Web のデータを一括してアップロードするのは, データが小さければ問題があ りませんが, データが大きくなると通信速度の問題が起きます.

ファイル単位でアップロードする際に注意すべきは、次です.

- アップロードするファイルの置き場所.
- アップロードしたファイルのパーミッション.

ファイルの置き場所については, アップロード先のフォルダ WWW 内のファイル配置と, 自分の PC の フォルダ WWW のファイル配置を一致させます.

ファイルのパーミッションですが、Filezilla で見た時のパーミッションの欄が、

- ファイルに関しては, -rw-r--r--
- フォルダに関しては, drwx--x--x

になっているかをチェックします. なっていない場合は, そのファイルやフォルダを右クリックして, パーミッションを変更します. フォルダに関しては, 数値指定で 711, ファイルに関しては, 数値指定で 644 にします. これらの意味については, 2 年次後期の計算機概論 I で講義します.

#### 2.3 Web にアクセスした時のエラーメッセージと対処法

自分の Web ページにアクセスした時に, データの取得に失敗した場合, Web サーバからのエラーメッセージが表示されます. その際の対処法を書いておきます.

- Forbidden(禁止されている) 1 つの理由は, Web サーバが皆さんの作ったファイルを読む権限が無いという ことです. 第 11 回の講義に従って, 「パーミッションの変更」を実行して下さい.
  - もう1つの理由は, .htaccess ファイルの指定に従ってサービスを拒否した事です. 隠すべきデータに対してこれが起こるのは, 正常な動作です. 見せるべきデータに対してこれが起こった場合は, 第11回の 講義に従って, .htaccess ファイルを確かめて下さい.
- Not Found(見つからない) これは、Web サーバがリクエストされたファイルを見つけることができなかった 事を意味します.Web ページの内容を保存している フォルダ「WWW」が、cc.u-ryukyu.ac.jp の ホームフォルダ (e2131xx という名前のフォルダ)の直下にあるか?フォルダ名の文字が半角大文字の WWW になっているか?(Web サーバは、そこにあるこのフォルダ名の中のファイル以外は、読めませ ん.)ファイル指定が正しいか?(ファイル名が間違っていないか?ファイルまでのパスが間違っていな いか?)を確かめて下さい.
- Internal Server Error(サーバ内部でのエラー) これが起こるのは, .htaccess の書き方が間違っている場合で す. 第 11 回の講義に従って, .htaccess を確かめて下さい.

### これまでの授業では紹介していないが,知っていると有用なタグ

- <header> -- </header> そのページ本文のヘッダ (ページの上部に表示される) を記述する. (<head> は文書全体のヘッダ)
- <blockquote> -- </blockquote> 引用のためのタグ.
- <em> -- </em> 強調する部分 (emphasis).
- <strong> -- </strong> より強い強調.
- -- 整形済みテキスト (改行やタブをそのまま表示, pre formatted)
- <code> -- </code> プログラムコード (Program code)
- <address> -- </address> 連絡先を書く時に使う.ただし、メールアドレスなどは、迷惑メールを呼び込む原因となるので注意する.
- <time> -- </time> 時刻であることを表す.
- <abbr> -- </abbr> 略語を書く時に使う (abbreviation).

これら以外にもタグはありますが, 解説が面倒なことと, 利用せずともそこそこの Web コンテンツが作成で きるという理由で, 省略します.

## 3 ssh で情報基盤統括センターのマシンに login する

ここでは、Network 越しに情報基盤統括センターのコンピュータを利用する方法を述べます.

今回述べるのは,前回,ファイルのアップロード先として利用したcc.u-ryukyu.ac.jp を CLI(Command Line Interface) で利用する方法です. 普段の PC 利用での標準的な,ウインドウシステム (GUI, Graphical User Interface) を用いた利用法は,大学内のネットワーク (大学内の Wifi など) を経由する場合は大丈夫ですが (と言っても, Windows10 でどうすれば良いのか,私は知らない.),大学外の自宅などから利用する場合は ネットワーク速度が遅く,使い物になりません.

しかし CLI では, 学外からでもネットワークの速度の問題が無く大学の環境が利用でき, 利用方法を工夫す れば, かなりのことが可能です. さらに, CLI 環境での利用は, Windows 10 や macOS では, 特別なソフト ウェアを導入する必要性がありません.

ChromeOS を利用の方は, Linux 環境を有効にして下さい. SSH Gate というソフトウェアを Google アプ リストアから入手 (無料) する方法もありますが, 後々の事を考えると, Linux 環境を使う方が便利です.

他のマシンに端末として接続する際には, 通常 ssh(Secure Shell) を用います. login 前 (ネットワーク接続 時) から暗号化通信をしますから, 仮に盗聴者がいても, 暗号が解読できない限り login 名, パスワードを読み 取られることがありません.

ssh Secure Shell の略. Shell というのは貝殻という意味ですが、Unix(macOS X とか Linux の祖先)を利用する際に、コマンドを実行するためのソフトウェアを Shell と呼んでいたのが起源. Shell(貝殻)の中身は本体 (PC) なので、このように呼ばれるようになった.

#### 3.1 ssh を利用する

Windows 10 や Mac では, 先ず CLI 環境を起動します.

- Mac: アプリケーションフォルダの中のユーティリティフォルダの中のターミナル (ターミナル.App)
  をダブルクリックで起動.
- Windows10: スタートメニュー  $\rightarrow$  Windows システムツール  $\rightarrow$  コマンドプロンプトを起動.
- ChromeOS: Linux 環境を有効にして, ターミナルを起動する.

#### 注意

Windows のコマンドプロンプトの配色は、以下で使うw3m では表示が見づらい可能性があります. その場合は、次の操作で配色を変更してから、やり直して下さい.

- 1. コマンドプロンプトのウィンドウのタイトルバーを右クリックする.
- 2. 出てきたメニューの「既定値」を選ぶ.
- 3.「画面の色」のタブを選ぶ.
- 4. 背景を白, 文字の色を黒に, 下の色アイコンから選択する.
- 5. 一旦コマンドプロンプトを終了した後、もう一度コマンドプロンプトを起動する.

上の操作で, ウィンドウが一つ開きます. そのウィンドウの上部左側にある文字列を, コマンドプロンプト (日本語にするとコマンド入力促進子) といいます. Windows では, これをプログラムの名前にしています.

さて, 情報基盤統括センターのマシンcc.u-ryukyu.ac.jp に login してみます.入力モードは, 常に半角入 力にしておいて下さい.以下の記述で, 文字 ц は, スペースバーを押す (半角の空白の入力) を意味します.開 いたウィンドウに, 次のように入力します.

#### $ssh_{\sqcup}cc.u$ -ryukyu.ac.jp $_{\sqcup}$ -l $_{\sqcup}e2131xx$

ここで, -1 の後には, 自分の login 名を入れます. 大学の実習室だとそれは不要なのですが, 自分の PC から 接続するには, この部分が必要です. ENTER を押しますと, cc.u-ryukyu.ac.jp に接続され, 認証に関する 質問が出るので, yes とタイプしてエンターキーを押します. するとパスワードを尋ねられますので, パスワー ドを入力します. いつものことですが, パスワードが画面には表示されません. パスワードを 3 回続けて間違 うと, 接続が切れますのでもう一度やり直してください.

無事 Login できると, 次のような文字列が表示されます.

Last login: Thu Dec 13 18:38:50 2020 from scarlet.math.u-[b977046@cc51 ~]\$

下の行の左端は, 情報基盤統括センターのマシンのコマンドプロンプトです. (もしかしたら, コマンドプロン トは Bash-4.2\$ かもしれません.)

ここでは, w3m というテキストベースな Web ブラウザを利用してみます. (下では空白記号を表示しませんが, w3m の後に, 空白があります.) 下のようにタイプして, ENTER キーを押して下さい.

[b977046@cc51 ~]\$ w3m www.math.u-ryukyu.ac.jp/~suga/joho/2021/

この講義の Web ページが表示されるはずです. 矢印キーでカーソルをリンクに移動して ENTER キーを 押すか, リンクをマウスでダブルクリックすると, リンク先に飛びます.

普段使っている Web ブラウザ (Safari, Firefox, Chrome, Edge など) でも, 同じページをアクセスしてみ て下さい.

テキストベースブラウザでも Web page がきちんと読めることを体験して下さい.表示できないのは,ナビ ゲーションアイコン (Next とかのアイコン) や, PDF ファイルなどのバイナリファイルです.

テキストベールブラウザで表示される内容は, 例えば, 視覚障害を持つ人が Web にアクセスした時に得る内 容です. 読み上げソフトが読む内容だし, 点字印刷機が印刷する内容です. Web ページを作成する際には, こ のようなテキストベースブラウザで表示されるものを確認しながら作成していくべきものです. 皆さんも, オ リジナルページの作成の際には, この点に注意して作成して下さい. 残念ながら世の中のほとんどの Web サ イトは, 上のような配慮がなされていません. (行政のサイトは, 比較的配慮されている場合が多い).

#### 音声データの補足:

- w3m を終了するには, q キーを押した後, y キーを推します.
- ssh の接続を終了するには、cc.u-ryukyu.ac.jpのコマンドプロンプトが出ている状態で、logout と タイプして ENNER キーを押します.

次回は, ssh を利用して, 情報統括基盤センターの数式処理ソフト Maple を利用します.